## Các bước ĐĂNG NHÂP cho Máy tính (computer)

Bước 1 Đăng nhập vào Google: (Bạn cần phải Mở Tab mới trước khi bắt đầu Bước 1 trên thiết bị MCPSS) Nhấp vào biểu tượng Google để truy cập Google.com. Dời chuột qua biểu tượng ở góc trên bên phải của trang google, nếu ID người dùng MCPSS của bạn đã ở đó, hãy bỏ qua bước này và chuyển sang bước 2. Nếu bạn không thấy ID của mình, hãy nhập google trên thanh địa chỉ và nhấn enter; một hộp đăng nhập màu xanh lam sẽ xuất hiện, nhấp vào đó và nhập tên người dùng của bạn (địa chỉ email học sinh).

Bước 2: (chỉ dành cho lần đầu tiên đăng nhập) Nhấn vào CHẤP NHÂN (accept) trên hình chào mừng của Google.

Bước 3 Vào MCPSS.COM: Nhấp vào học sinh của chúng tôi, nhấn vào đăng nhập bằng Active Directory, kéo

xuống cho đến khi bạn thấy biểu tượng Schoology, nhấp vào biểu tượng này để truy cập trang tổng quan học sinh.

ĐĂNG NHẬP Các bước cho máy tính bảng (Nếu máy tính bảng yêu cầu mã pin, hãy (🔍) nhập tất cả các số 0).

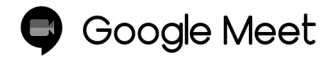

TẤT CẢ BÀI HỌC TRỰC TIẾP đều có sẵn trên nền tảng Google Meet. Truy cập các bài học bằng cách nhấp / nhấn vào biểu tượng ở cuối trang tổng quan dành học sinh.

Để thoát khỏi Google Meets và quay lại Schoology

Trên Máy tính: Nhấp vào biểu tượng Schoology nằm trên thanh tác vụ ở cuôi màn hình.

## Bước 1- Đăng nhập vào Google:

Người dùng lần đầu tiên: Nhấn vào ứng dụng Chrome, Nhấn vào biểu tượng đăng nhập màu xanh lam Tiếp theo, nhấn vào Chấp nhận và Tiếp tục. Trên trang Bật đồng bộ hóa (Turn on Sync Page), (nếu bạn thấy người dùng khác được liệt kê Nhấn vào tên của họ và Nhấn vào Thêm tài khoản). Trang Đăng nhập Google: Nhập tên người dùng (địa chỉ email của học sinh) đăng nhập tiếp theo trên MCPSS Trang Đăng nhập: Nhập tên người dùng và mật khẩu, Duy trì Đăng nhập Trang: Nhấn vào Có(yes) Mở 👝 trang (Sync Page) đồng bộ hóa: Nhấn vào nút Có tôi đang tham gia (yes l'm in) màu xanh lam ở dưới cùng bên phải của trang. Đăng nhập bằng hộp tài khoản được quản lý: Nhấn vào Chấp nhận và đăng nhập.

Người dùng không phải lần đầu tiên:

Click vào ứng dụng Chrome, Click vào biểu tượng đăng nhập màu xanh lam rồi nhấn Đăng nhập vào Chrome. Mở trang đồng bộ hóa: Bấm vào Thêm tài khoản (nếu người dùng trước đó được liệt kê: bấm vào tên của họ, sau đó thêm tài khoản) Bấm vào nút Màu xanh Có tôi tham gia. đăng nhập bằng hộp tài khoản được quản lý: nhấn vào chấp nhận & đăng nhập rồi nhấn vào xong (Done)

Chromebook Users: Đăng nhập vào Chromebook bằng tên người dùng trên trang MCPSS duy trì trang thái đăng nhập: nhấn Yes rồi nhân Get Stared, xong nhấn vào hình Schoology ở chính giữa cuối màn hình để đi vào trang tổng quan của học sinh.

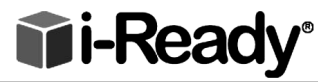

**TI-Ready**<sup>®</sup> CHỉ dành cho Windows và Mac và Hệ điều hành Chrome (Không có Android)

## Bước 1: Chọn Trình duyệt

Nhấp vào biểu tượng Google để truy cập google.com Dời chuột qua biểu tượng ở góc trên cùng bên phải của trang google nếu ID người dùng MCPSS của bạn đã ở đó, hãy bỏ qua bước này và chuyển sang bước 2, nếu nó không phải là, gõ google vào thanh địa chỉ và nhấn enter. Một hộp đăng nhập màu xanh lam sẽ xuất hiện, nhấp vào nó và nhập tên người dùng từ nhãn ở phía bên kia của trang tính này.

## Bước 2 Đăng nhập vào MCPSS.COM:

Click on log in with Active Directory, scroll until you see the i-Ready icon, click on the icon to access the student Người dùng Chromebook: Nhấp vào biểu tượng chrome, truy cập mcpss.com nhấp vào hoc sinh của chúng tôi, Nhấp vào đăng nhập Active Directory và biểu tượng i-Ready.

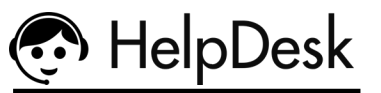

Nếu bạn cần thêm hỗ trợ liên

hệ với MCPSS at your

School from:8:00-3:00

at(251)221-1000 or

221-7777 Sau 3giờ